# TALLER DE COMPUTACIÓN

Profesor: Pedro Fernández Urrutia

EDUCACIÓN **BÁSICA** 

NORTH AMERICAN COLLEGE

HACIA UN FUTURO CON FE BUILD YOUR FUTURE WITH FAITH

# Proyecto: Sitio Web

Teacher: Pedro Fernández Urrutia

EDUCACIÓN **BÁSICA** 

#### NORTH AMERICAN COLLEGE

Hacia un futuro con fe Build your future with faith

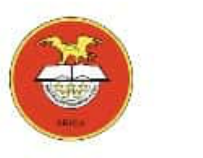

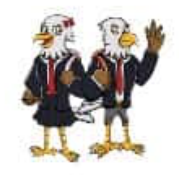

### OBJETIVO

Diseñar y desarrollar un Sitio Web en Google Sites, incorporando objetos de textos, imágenes, videos y documentos para descargar.

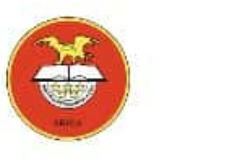

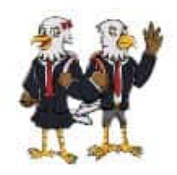

#### ETAPA 1:

Diseño:

- 1. Selecciona un de los siguientes temas para desarrollar un sitio Web:
  - Medio Ambiente
  - Bullying
  - Alimentación saludable
  - Tecnología
- 2. Busca en internet información sobre el tema seleccionado: imágenes, documentos, texto, videos, etc. para utilizarla en el sitio Web.
- 3. Crea una carpeta en tu cuenta de Google Drive y almacena la información que encuentres sobre el tema seleccionado.

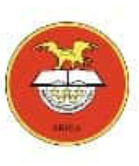

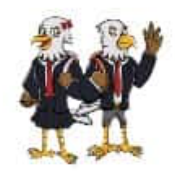

## ETAPA 2:

Desarrollo:

- 1. Crea un nuevo sitio Web en Google Site
- 2. Seleccione un tema para el sitio Web
- En la página principal, debe personalizar el área de encabezado (Título de la página, imagen del encabezado, tipo de letra, etc.) relacionado con el tema que eligió.
- 4. En la página principal, inserte el siguiente diseño en el área de contenido
- Personalice las imágenes y texto del diseño con los temas que desarrollara en las 3 páginas Web de contenido (una para cada tema)

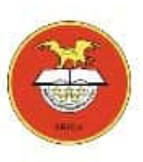

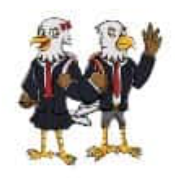

## ETAPA 2:

Desarrollo:

- 1. Crea 3 nuevas páginas, una para cada sub tema
- 2. Personaliza el encabezado de cada página (título, imagen de encabezado, tipo de letra, etc.)
- 3. En cada página debes insertar los siguientes objetos:
  - Cuadro de Texto con información sobre el subtema.
  - 1 Carrusel de imágenes (mínimo 4 imágenes por cada tema)
  - 1 video de youtube con motivo del tema
- 4. Elige un sub tema y crea una sub página.

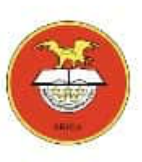

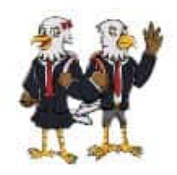

## ETAPA 2:

Desarrollo:

- 1. En la sub página, debe insertar una presentación de Google para descargarla.
  - La Presentación de Google debes crearla en Google Drive, debe contener información sobre el subtema con texto e imágenes, mínimo debe tener 5 diapositivas.
- 2. En la sub página, debe insertar un calendario de Google Calendar.
  - El calendario debe contemplar un evento relacionado con el subtema indicando la fecha, dirección (Google Map), descripción del evento, etc.

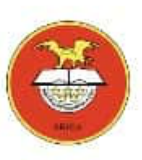

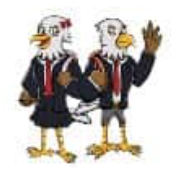

### ETAPA 3:

Publicar Sitio Web:

- 1. Deberá publicar el sitio Web y compartir la dirección (URL) con el profesor.
- 2. El sitio Web, debe estar configurado para que cualquier usuario pueda verlo

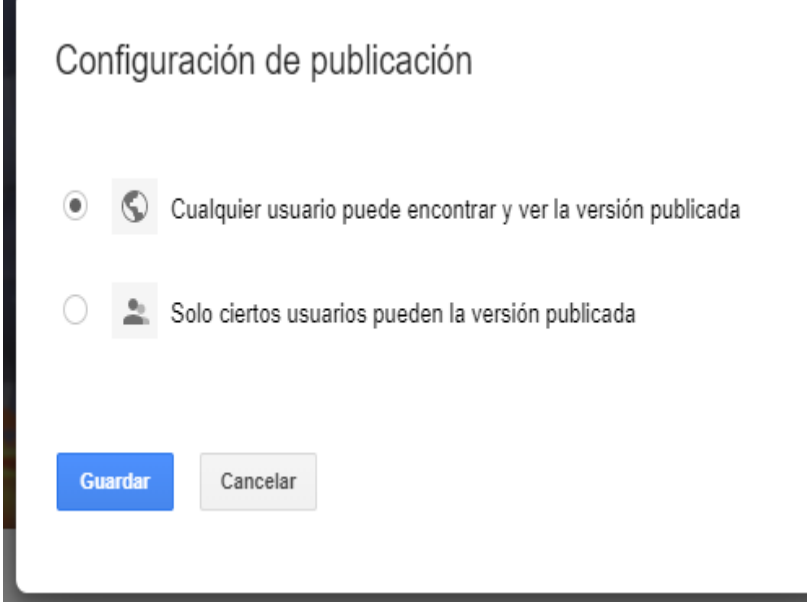

# Guia Google Sites Parte 1

Profesor: Pedro Fernández Urrutia

EDUCACIÓN **BÁSICA** 

NORTH AMERICAN COLLEGE

Hacia un futuro con fe Build your future with faith

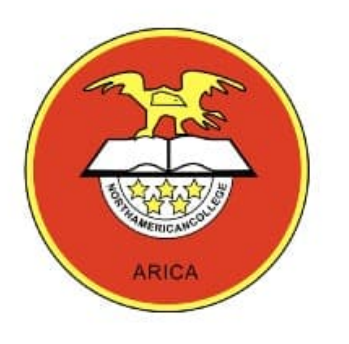

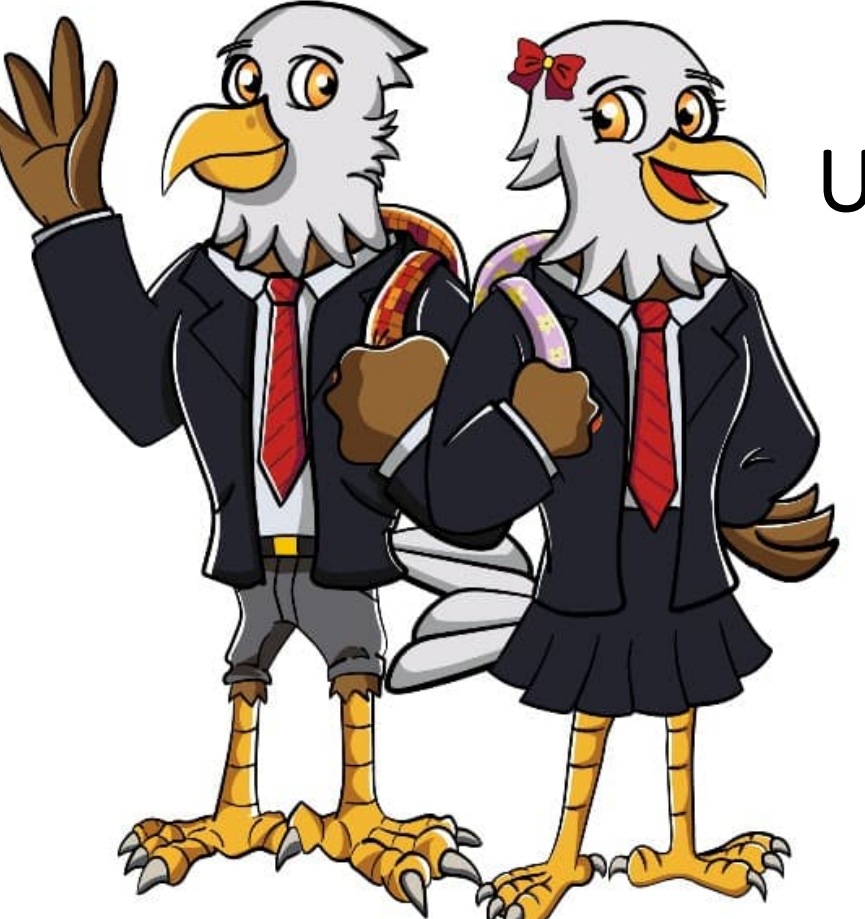

# Unidad I: La Nube Informática GOOGLE SITES

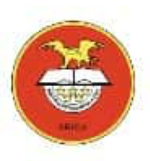

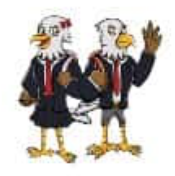

# **Google Sites**

Es una aplicación online que permite crear sitios web de forma sencilla. Cualquier usuario con unos pocos conocimientos de informática puede construir un sitio web que contenga fotos, vídeos, calendarios, descarga de archivos, etc.

Podemos acceder a esta aplicación desde la nube de Google Drive y sólo bastará con tener un correo Gmail.

|  | - |  |  |
|--|---|--|--|

**Google** Sites

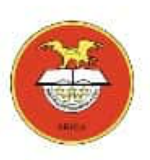

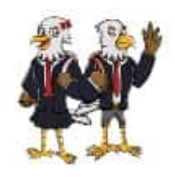

# Ventajas de utilizar Google Sites

- Es una **herramienta gratuita** que permite crear y compartir páginas web fácilmente.
- Facilita la creación y publicación de sitios web internos en una organización para trabajar en equipo: sitios web de proyectos, de eventos, etc.
- No se requieren conocimientos técnicos (HTML, CSS, JavaScript...) para usar Google Sites.
- La publicación de contenidos es inmediata y no se necesita buscar ningún servidor donde alojar la web creada.
- Permite trabajar en grupo y compartir todo tipo de documentos.

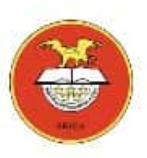

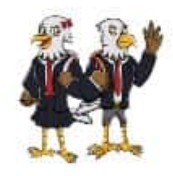

#### Crear un sitio web

• Para ingresar a Google Sites, lo puedes hacer desde tu correo electrónico (creado para las clases del Taller de Computación).

Ej. JUAN.PEREZ.NAC206A@gmail.com

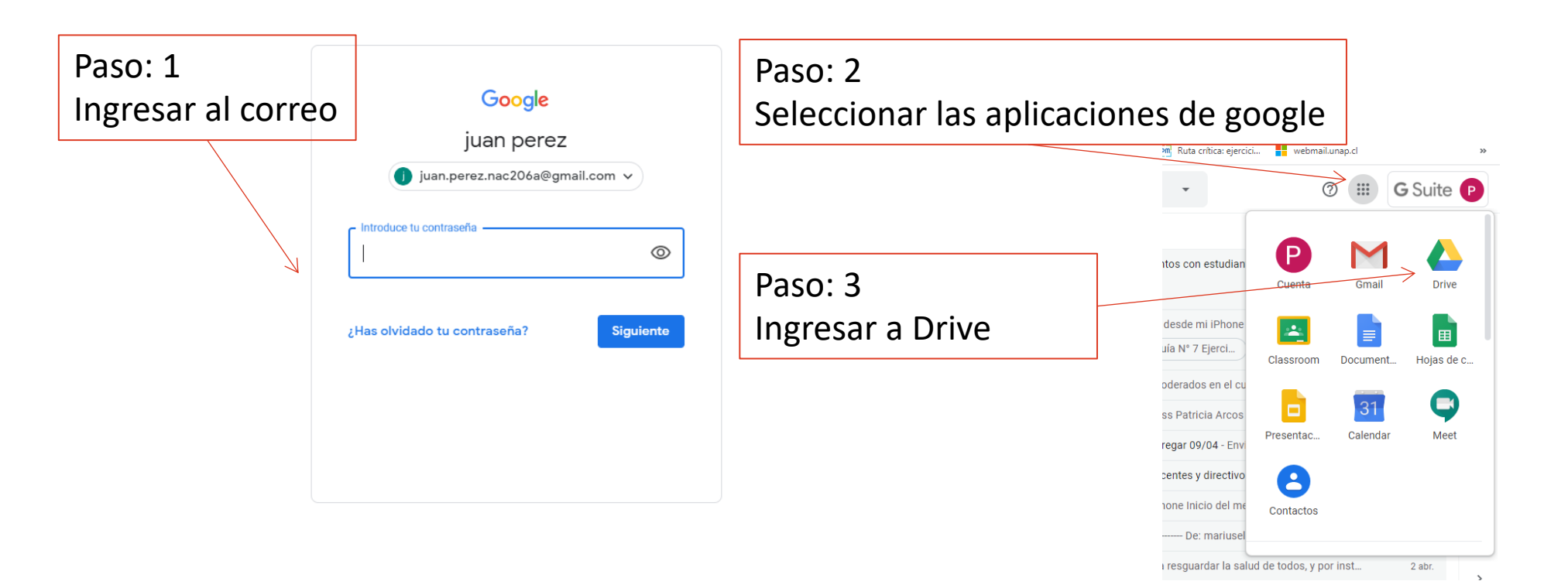

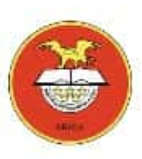

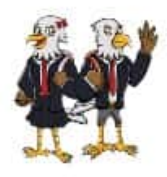

#### Crear un sitio web

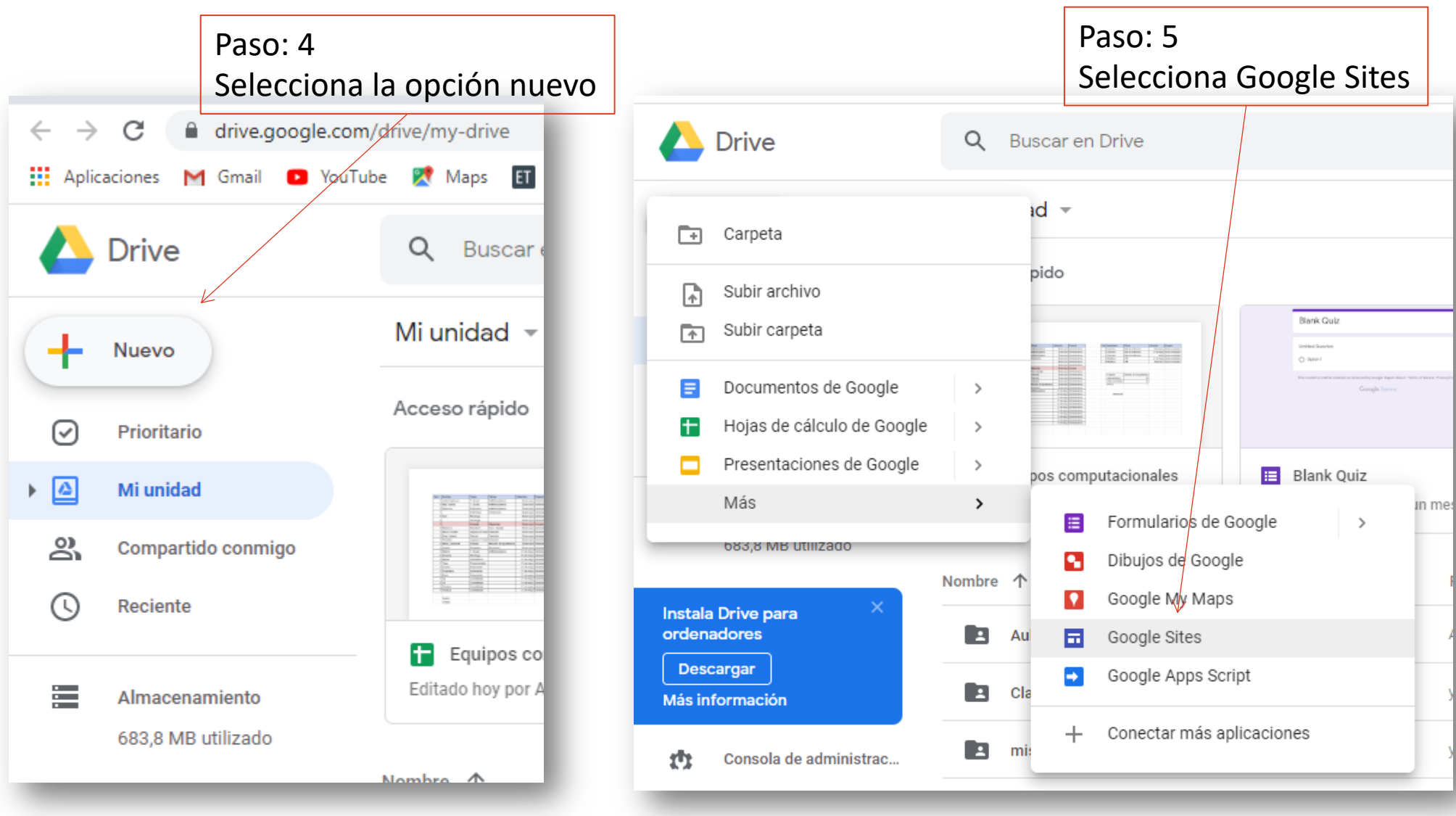

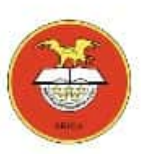

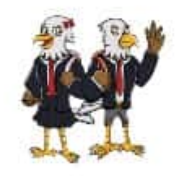

## Ventana Google Sites

| 💽 Presentación en PE 🗙   🝐 PRESENTACIÓN - 🤇 X   🌀 imagen google sit 🗙   M Recibidos (1.462) - 🗙   🝐 Mi unidad - Googl 🗙 🖬 Sitio web sin título 🗙 🛅 Google sites 🛛 🗙   🕂 | - 0 ×                             |
|----------------------------------------------------------------------------------------------------|-----------------------------------|
| ← → C 🗎 sites.google.com/d/1XIQwW9kcZqUy0ye9HJzuqvf0hcvMyfHW/p/10Ek3xH4j7XY5sQvCF1gR4dR3Sbac_Lyl/edit                                                                   | ९ 🕁 🕑 :                           |
| 🗰 Aplicaciones M Gmail 🖸 YouTube 🗱 🔪 Nombre del sitio Web os generale 📀 Nueva pestaña 🙆 Nube Santo Tomas 🚾 Ruta crítica: ejercici 📕 webmail.unap.c                      | cl »                              |
| 🖬 Sitio web sin título 🖉 Encabezado de la página 5 😋 🗔 🖙 😤                                                                                                    | 🔅 : Publicar P                    |
| <ul> <li>Cuerpo</li> <li>Tipo de encabezado</li> <li>Pie de página</li> </ul>                                                                                           | Insertar Páginas Temas            |
| 🔯 tutorial-de-googlepdf 🔨                                                                                                    | Mostrar todo 🗙                    |
| 🗄 🔎 Escribe aquí para buscar 🖾 🗄 🧧 🧮 🛱 😻 🗲 🚘 🥵 🤦 💆 🦓 🤗 ^ 📾 🕫                                                                                                    | ୬) /⁄2 ESP 17:28<br>09-04-2020 €2 |

# Guía Google Sites Parte 2

Profesor: Pedro Fernández Urrutia

EDUCACIÓN **BÁSICA** 

NORTH AMERICAN COLLEGE

Hacia un futuro con fe Build your future with faith

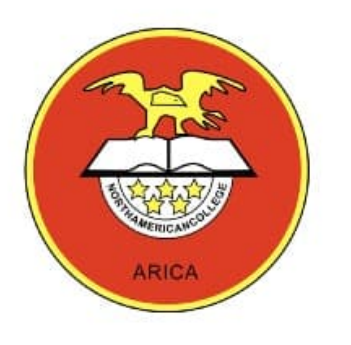

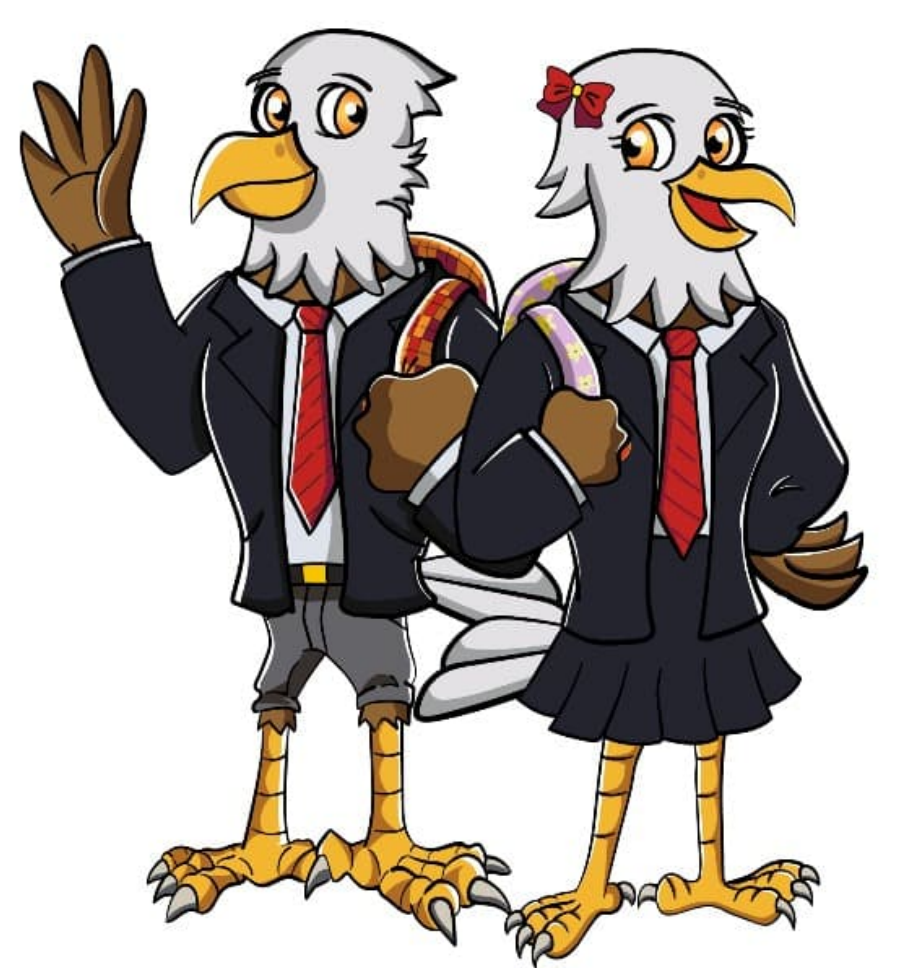

#### Sigue las siguientes instrucciones para crear un sitio web

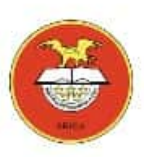

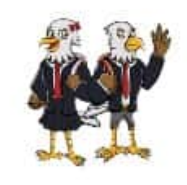

- Crearemos un sitio web con información para concientizar a las personas a quedarse en casa por la pandemia del coronavirus.
- El primer paso es buscar información sobre la pandemia, el virus covid-19, recomendaciones sanitarias, etc.
- También buscaremos imágenes y videos alusivos al proyecto.
- La información la guardaremos en nuestra nube de Google Drive para utilizarla en nuestro sitio web.

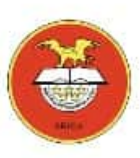

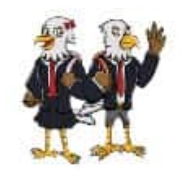

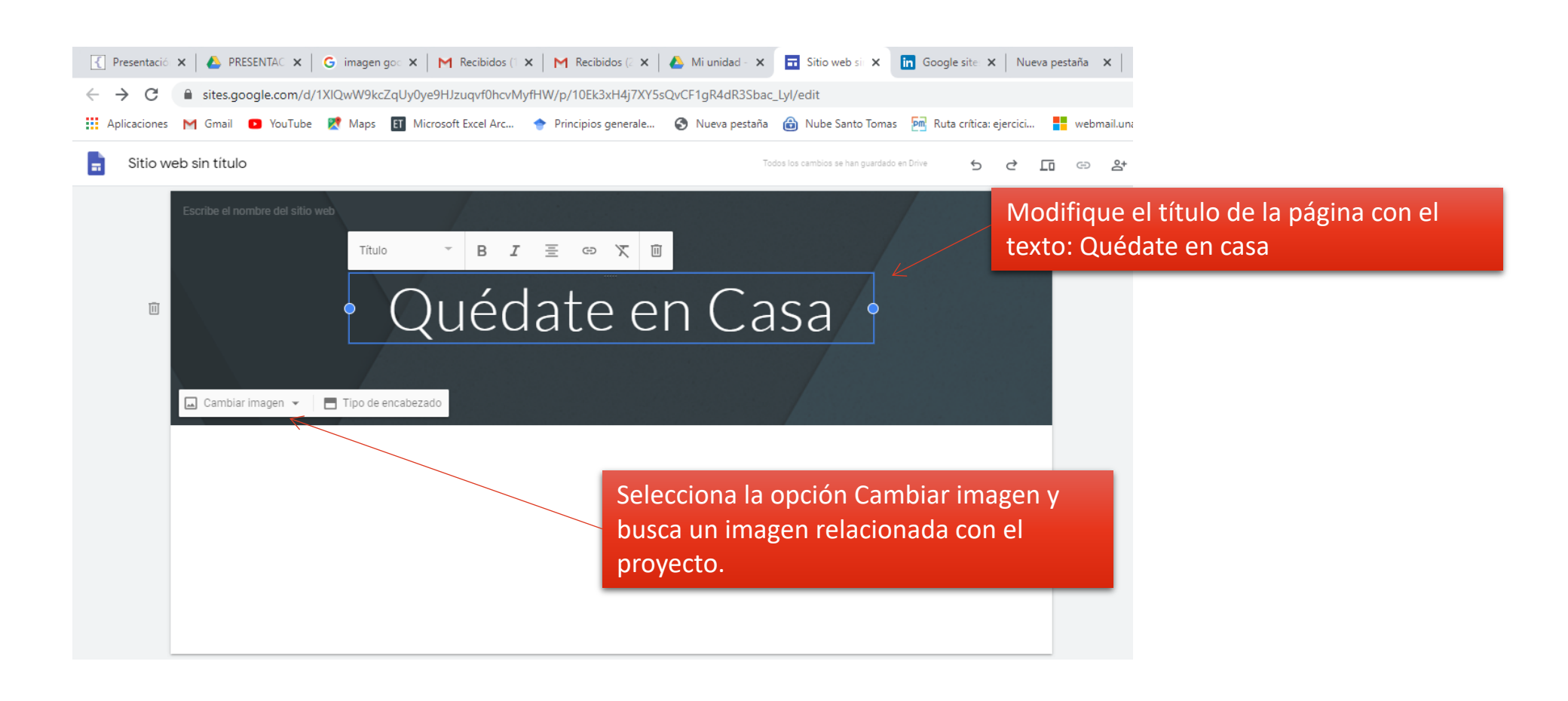

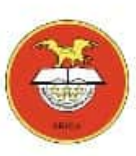

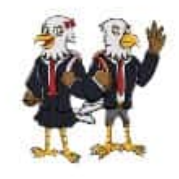

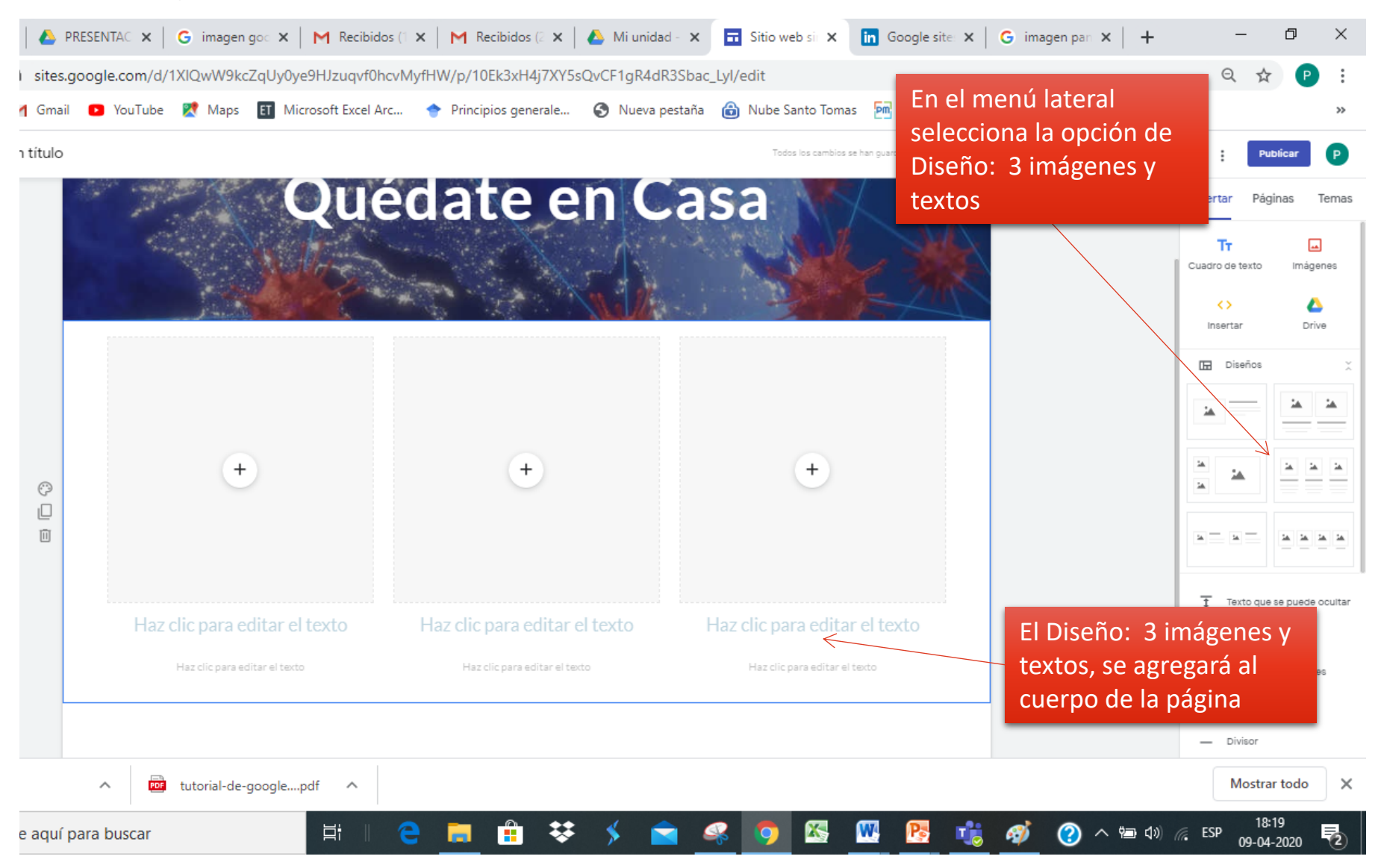

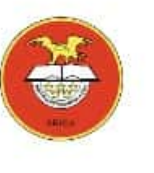

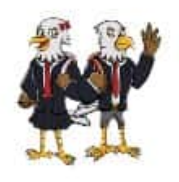

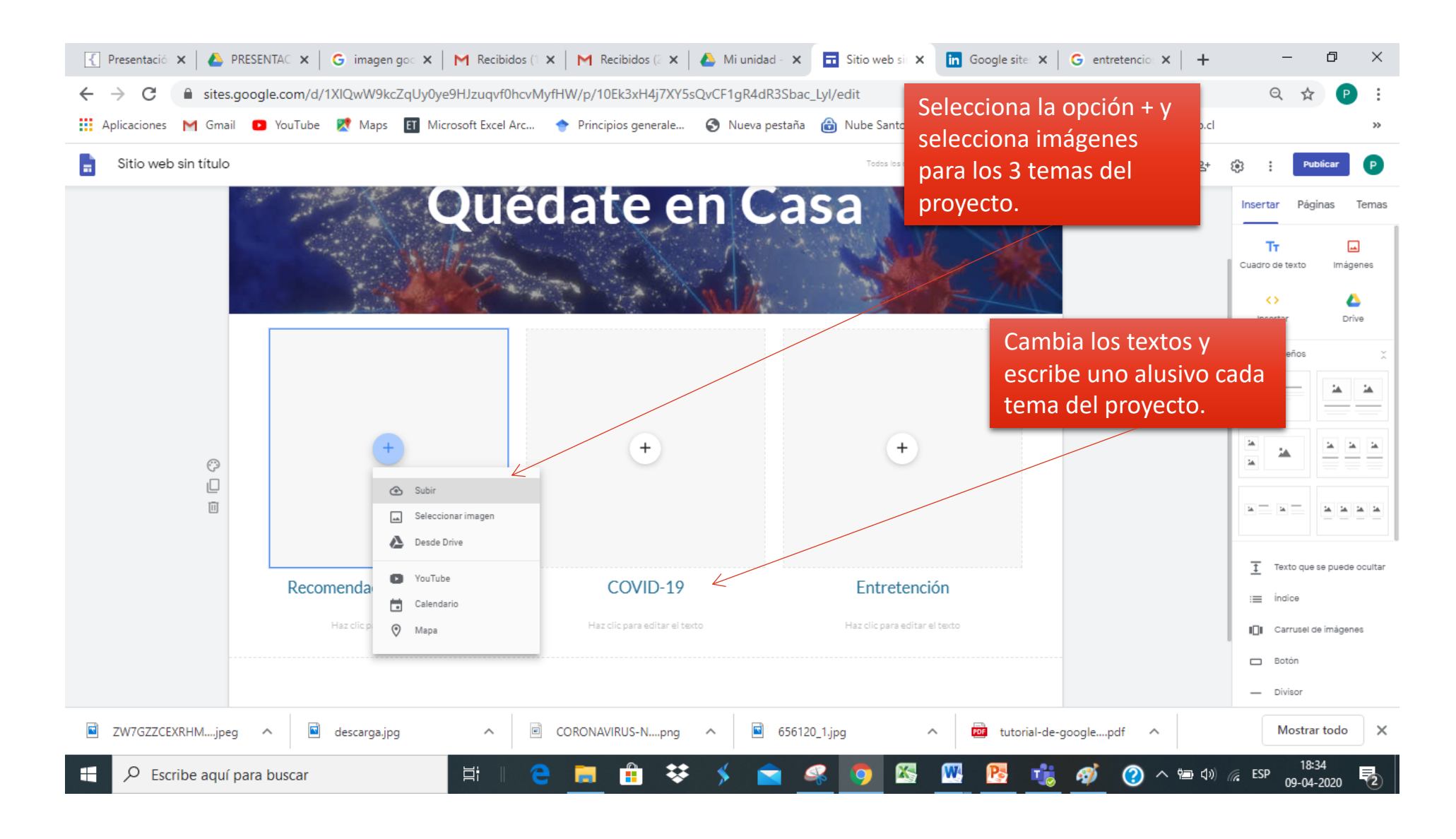

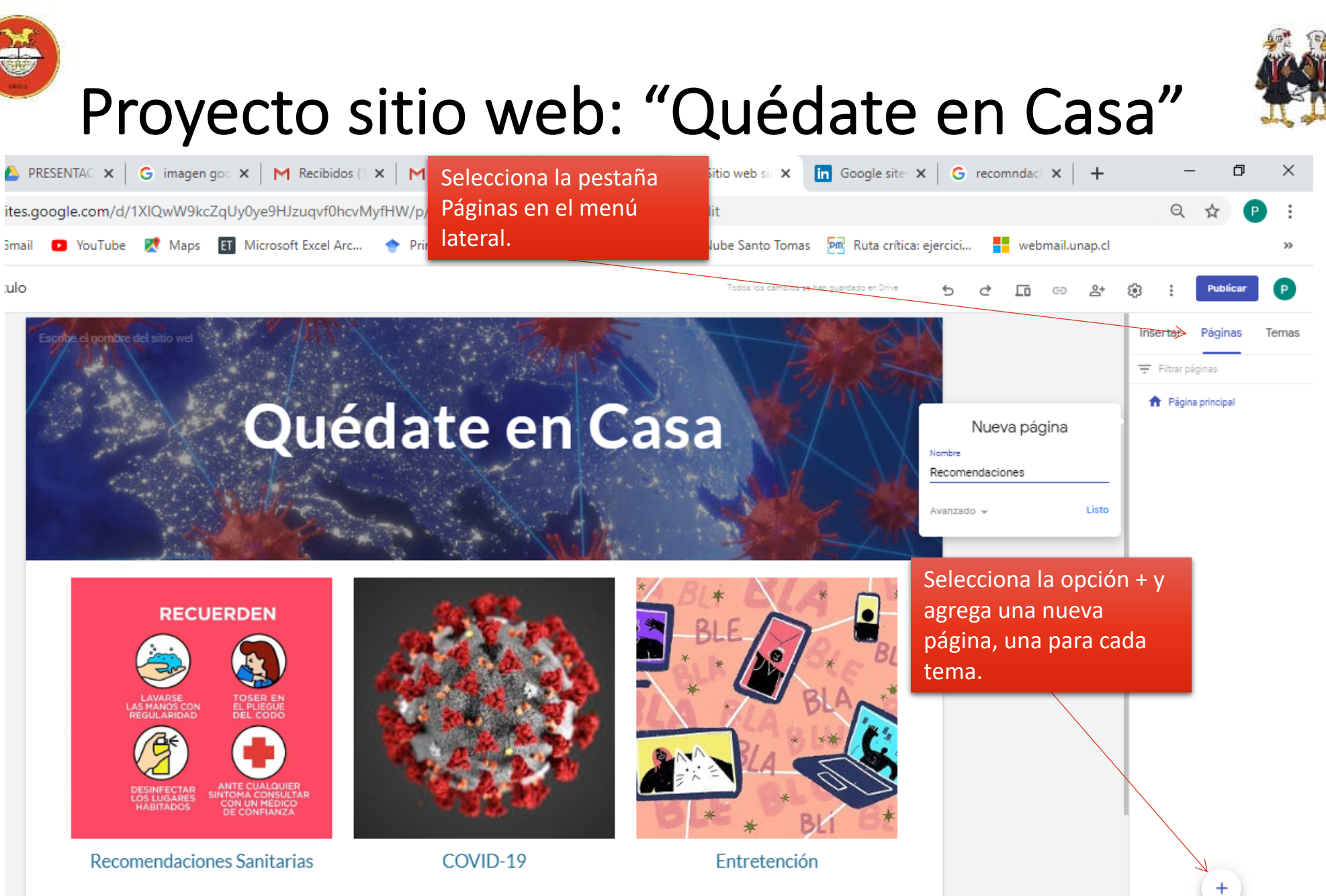

Haz clic para editar el texto

Haz clic para editar el texto

Haz clic para editar el texto

# Guía Google Sites Parte 3

Profesor: Pedro Fernández Urrutia

EDUCACIÓN **BÁSICA** 

NORTH AMERICAN COLLEGE

HACIA UN FUTURO CON FE BUILD YOUR FUTURE WITH FAITH

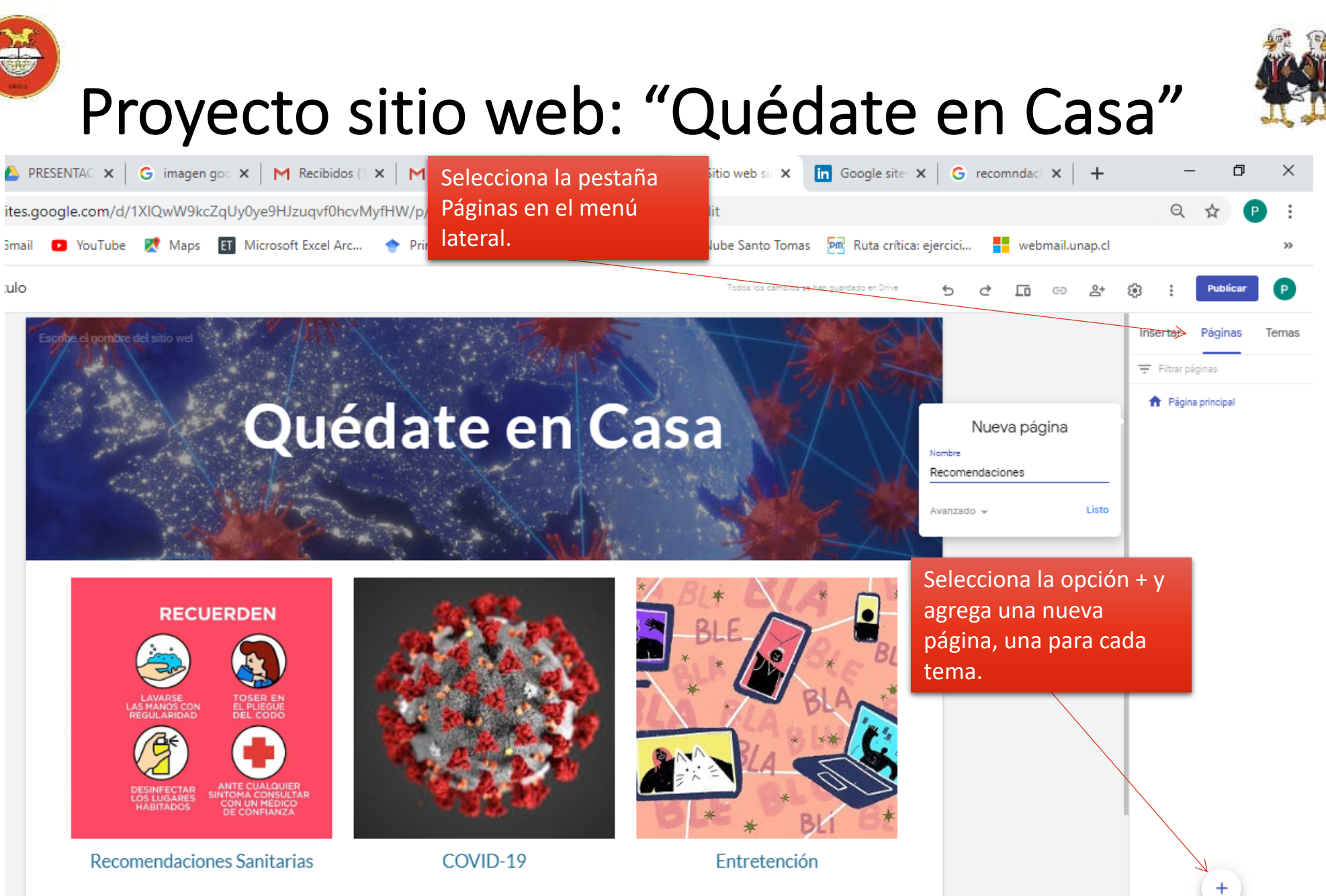

Haz clic para editar el texto

Haz clic para editar el texto

Haz clic para editar el texto

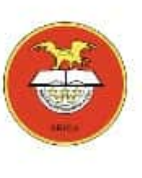

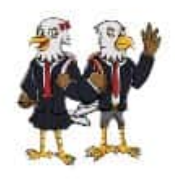

En la nueva página, selecciona el Diseño: Una imagen y texto.

#### Recomendaciones

#### CORONAVIRUS: MEDIDAS DE AUTOCUIDADO

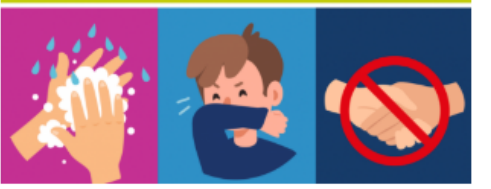

#### Consejos de la OMS

Evite tocarse los ojos, la nariz y la boca Mantenga el distanciamiento social Lavarse las manos frecuentemente No visite a familiares enfermos, especialmente si son mayores Cambie su manera de saludar Respete las cuarentenas

> Sube una imagen alusiva al tema y escribe un texto.

Todos los cambios se han guardado en Drive

Recomendaciones

Página principal

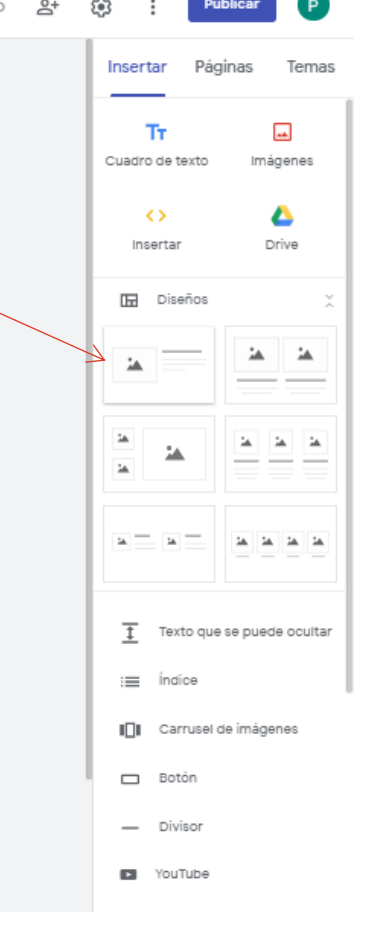

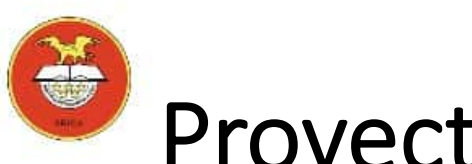

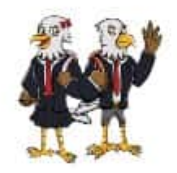

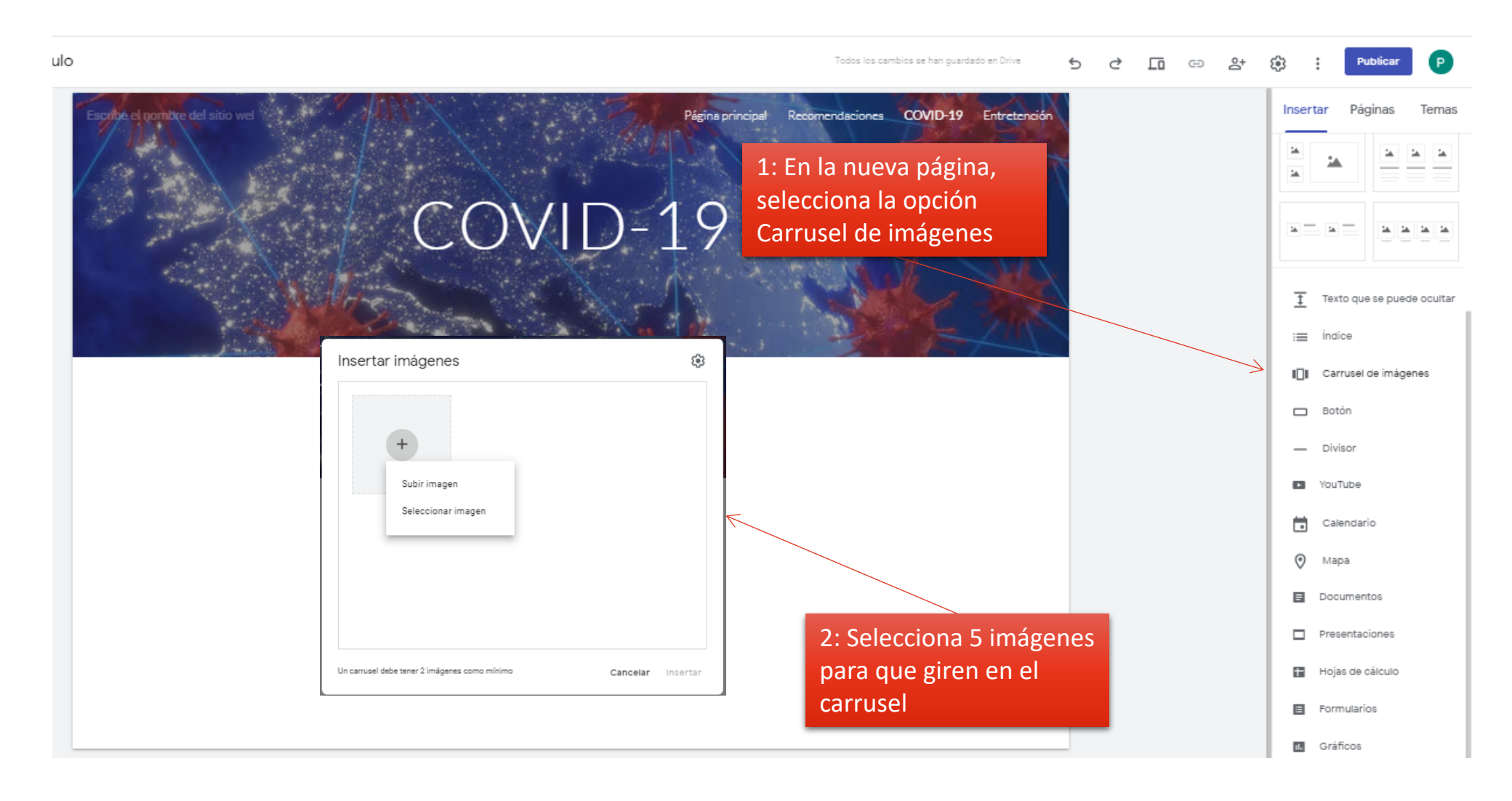

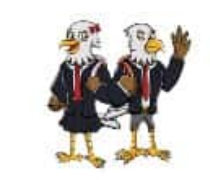

ítulo Todos los cambios se han guardado en Drive 6 LD. Publica  $\rightarrow$ 67 Insertar Páginas Temas Página principal Recomendaciones COVID-19 Entretención 14 3: selecciona la opción D-19 Youtube y busca un ta ta ta ta video alusivo al virus Ŧ Texto que se puede ocultar COVID-19 := Indice Carrusel de imágenes Botón Divisor \_ Seleccionar un archivo 6 YouTube Buscar vídeos Tus vídeos subido: Calendario Q VouTube virus covid-19 Ū  $\odot$ Mapa 3D Animation: SARS-CoV-2 virus transmission leading to COVID-19 hanks to the brilliant team at Helix Animation for this 3D animation outlining the most common ways of transmitting the coronavirus SARS=CoV-2 based on the O atest relevant scientific research available (March 2020). Please note that the knowledge of this infectious disease and its transmission, as well as on this novel E Documentos COVID-19 data centre to track virus resident Cvril Ramaphosa has lauded a new milestone in the tracking of the coronavirus outbreak in South Africa. Courtesy #DStv403 Presentaciones .... 1 - 9 abr. 2020 Hojas de cálculo 9 April 2020] 3.293 Positif Virus Corona, 252 Sembuh, 280 Meninggal Dunia JAKARTA, KOMPASTV - Juru Bicara Penanganan Covid-19 Achmad Yurianto menjelaskan ada penambahan kasus baru positif virus Corona sebanyak 337 kasus per 9 April 2020, sehingga total kasus positif menjadi 3.293 kasus. Sedangkan kasus yang sembuh sebanyak 252 kasus dan yang meninggal ada penambahan kasus Formularios கம்ப்புத்தோலை தாக்காதா கொரோனா ...? | Black Skin | COVID-19 | Corona Virus II. Gráficos #COVID19 #BlackSkin #CoronaVirus கருப்பக்கோலை காக்காகா கொரோனா...? | Black Skin | COVID-19 | Corona Virus Uploaded on 08/04/2020: Tamil Tami lews, Tamilnadu news, tamil latest news, latest news, breaking news, trending videos, trending news, national news, live news, live latest news, breaking news, breaking Cancelar

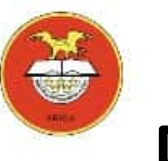

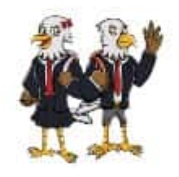

título

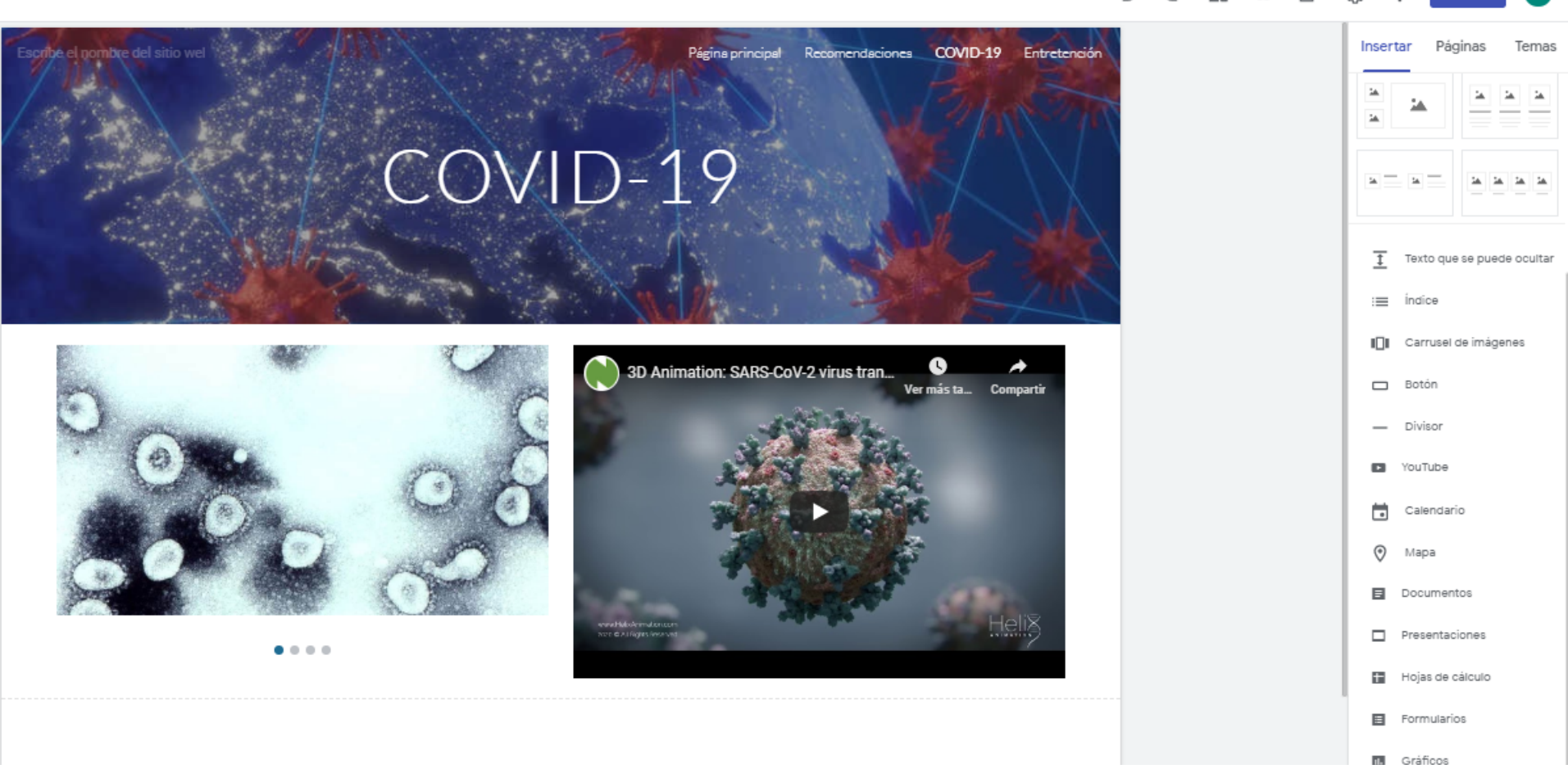

Todos los cambios se han quardado en Drive

\*Repite los mismo pasos o agrega otros objetos de la barra lateral en la 3era. página

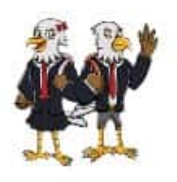

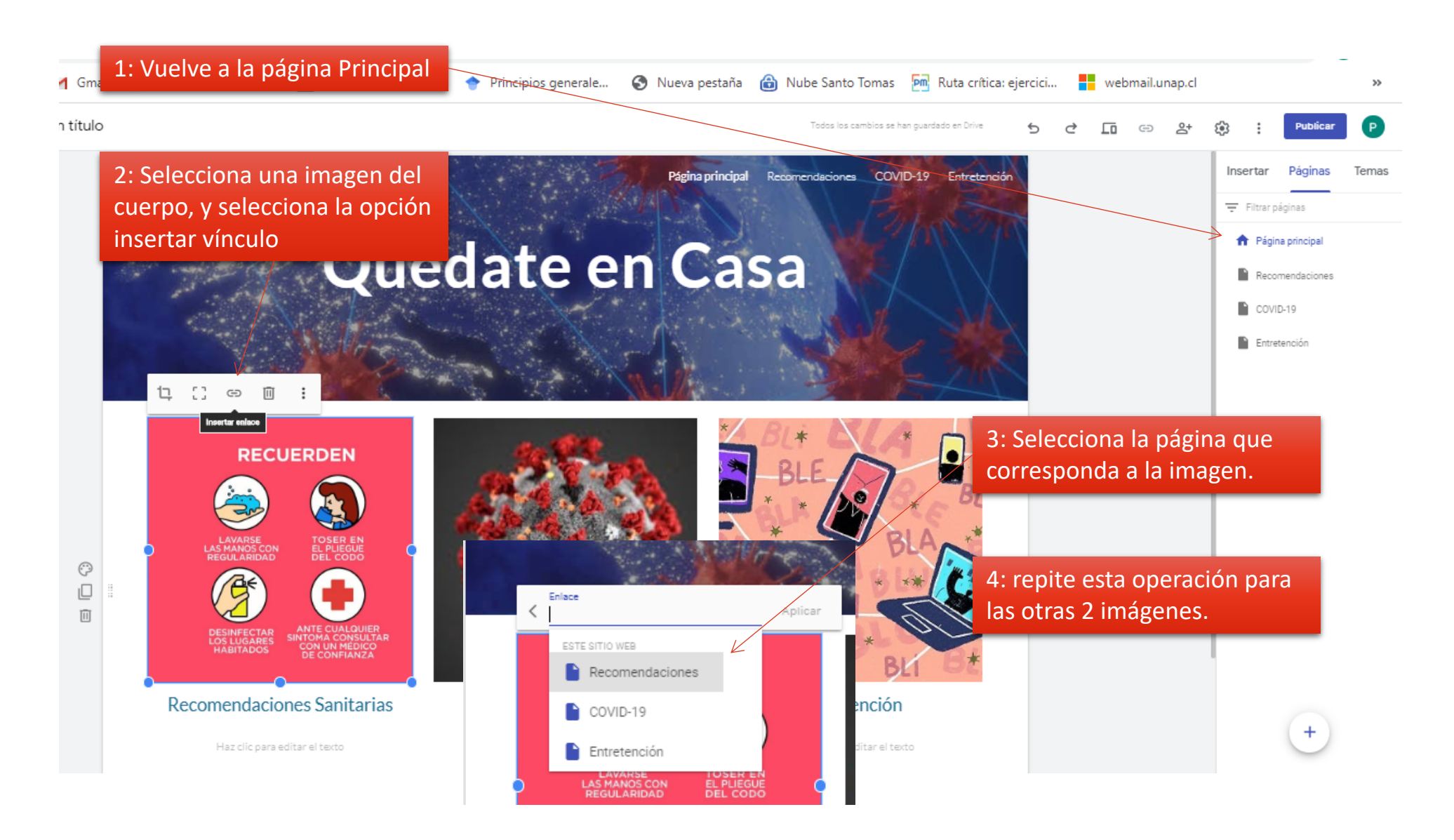

# Guía Google Sites Parte 4

Profesor: Pedro Fernández Urrutia

EDUCACIÓN **BÁSICA** 

#### NORTH AMERICAN COLLEGE

Hacia un futuro con fe Build your future with faith

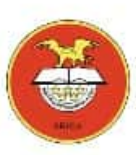

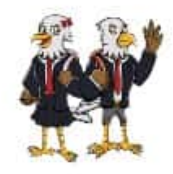

## Publicar el proyecto

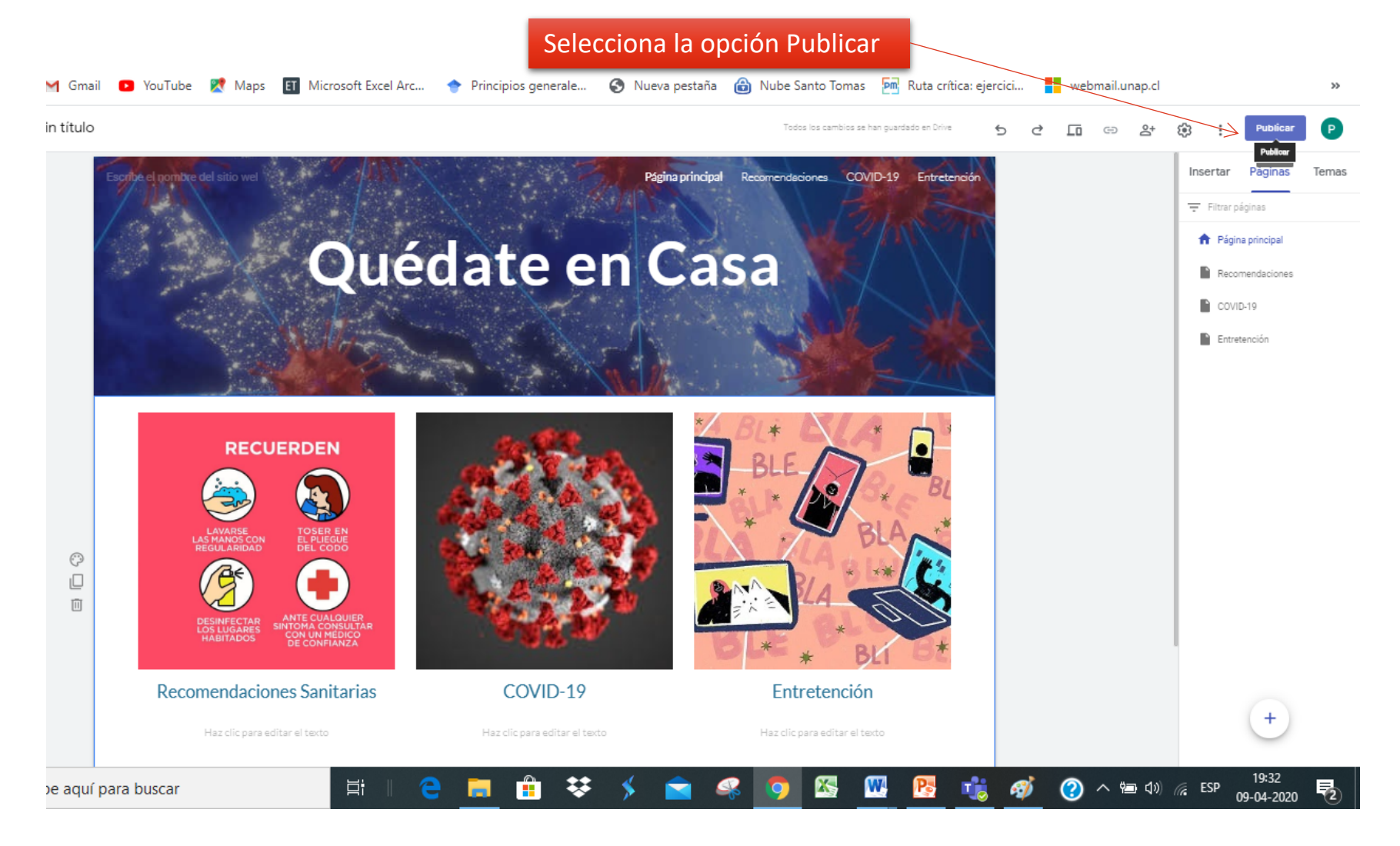

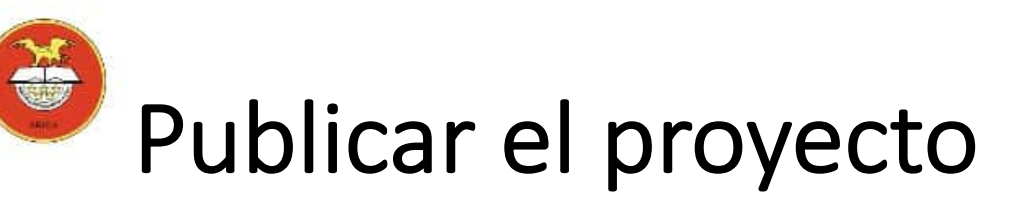

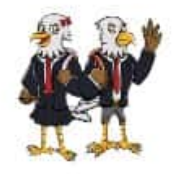

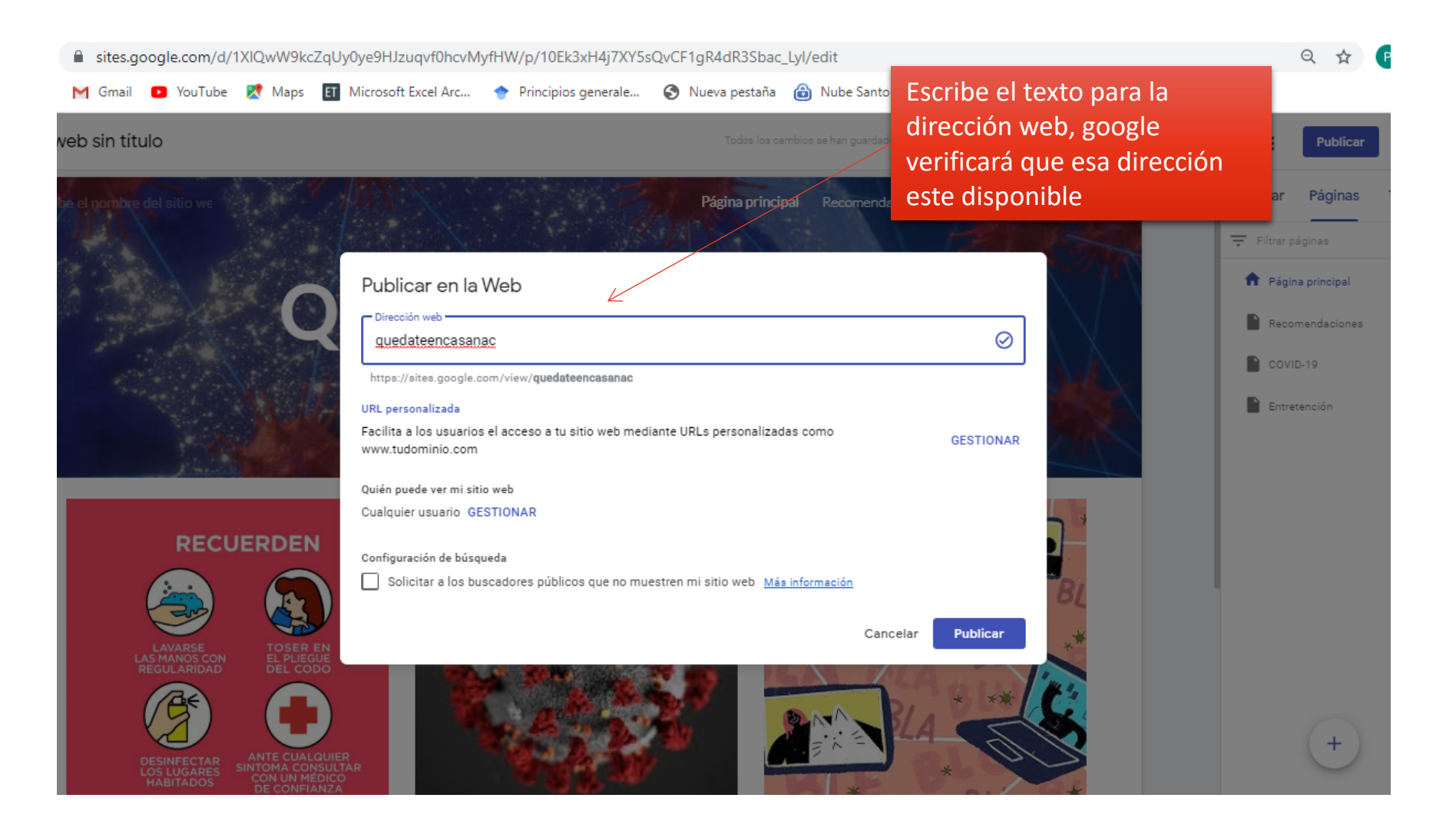

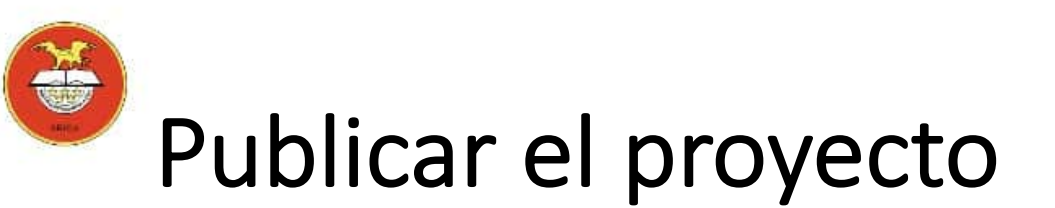

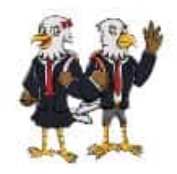

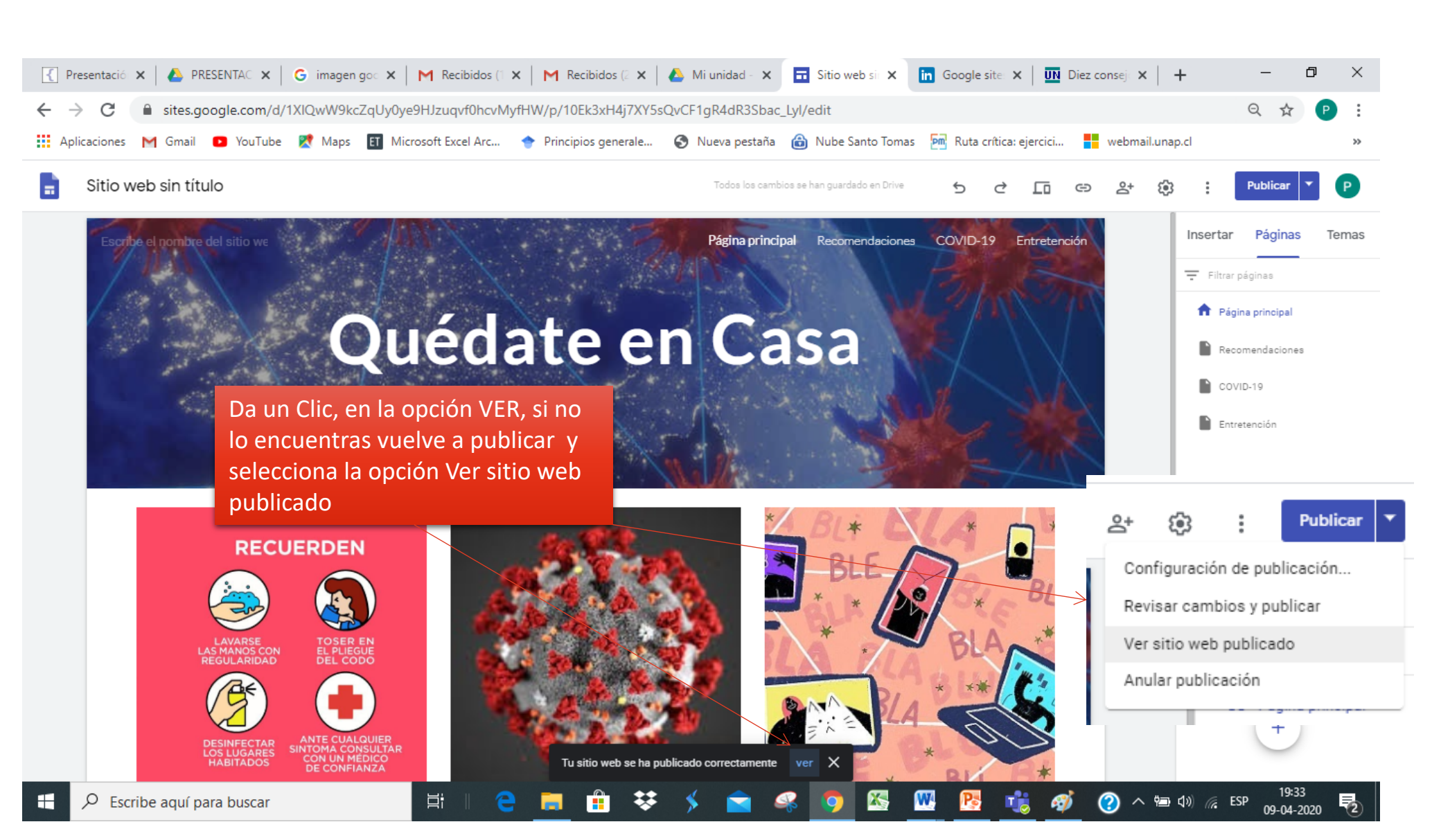

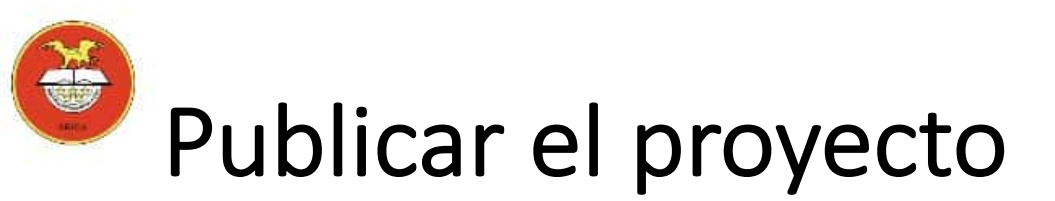

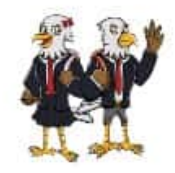

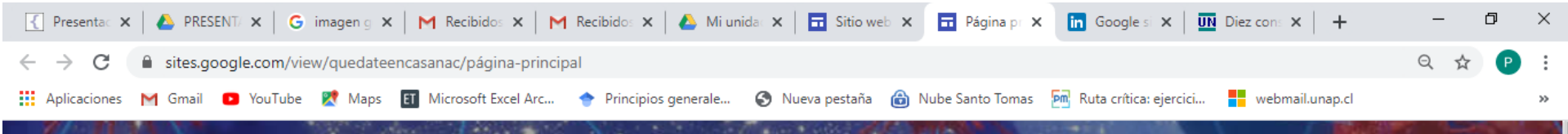

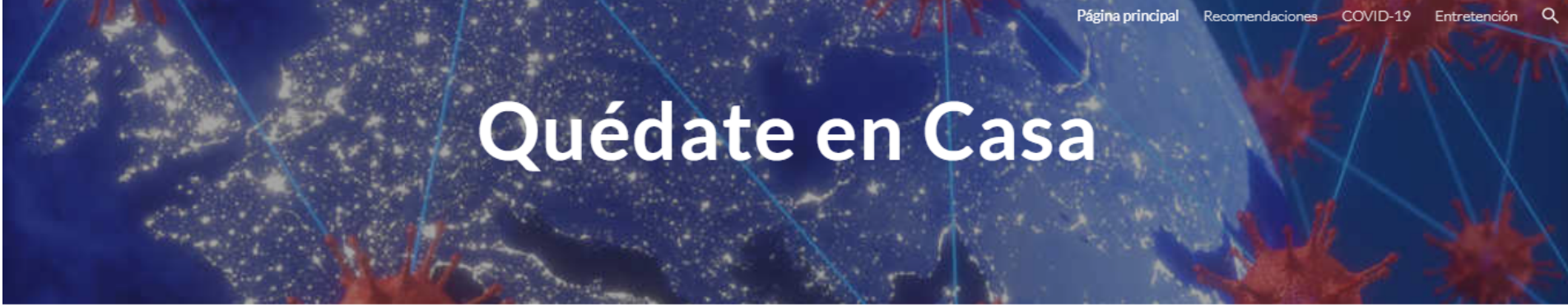

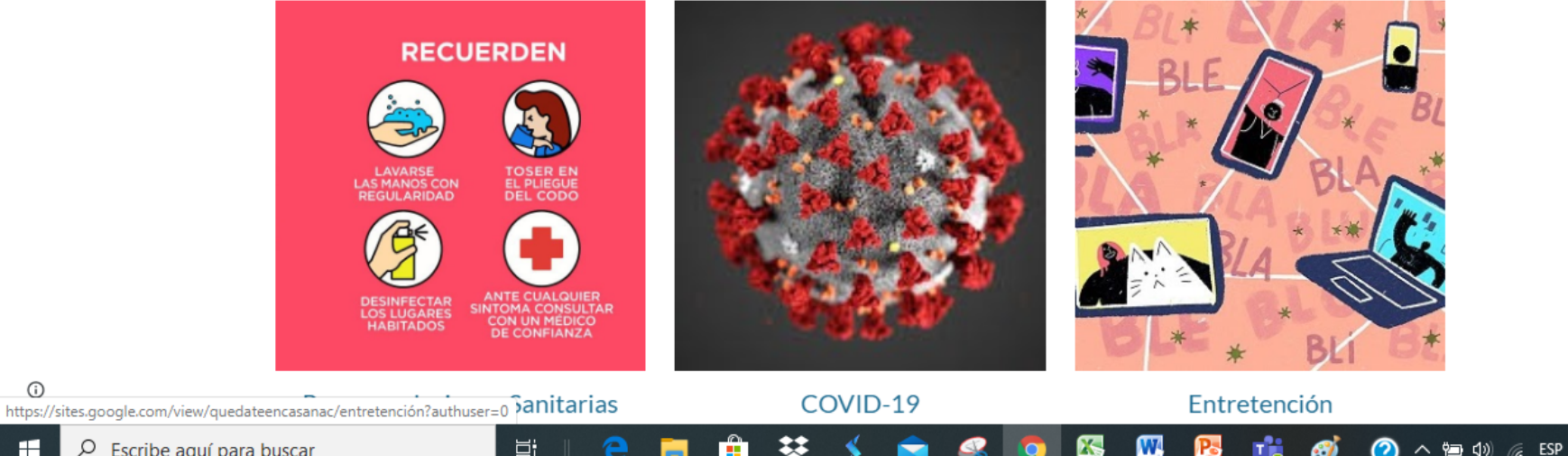

Scribe aquí para buscar

(i)

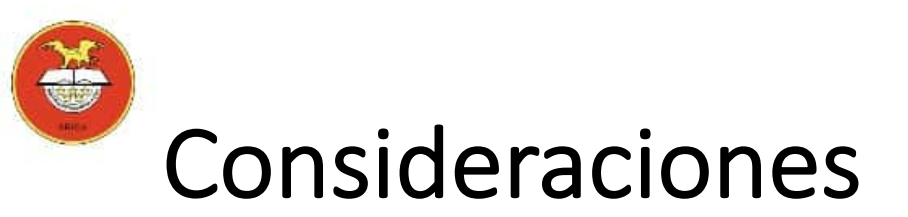

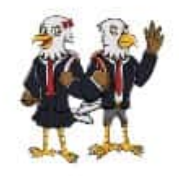

- Google sites, guardará el sitio web automáticamente en tu nube DRIVE.
- Comparte el enlace de tu página web con un compañero, copia la dirección Web de tu página y envíasela por correo.
- Revisa la ortografía y calidad de las imágenes, recuerda que vas a publicar tu sitio web y podrán verlo en todo el mundo.
- Busca en google información sobre como utilizar otros objetos en Google Sites para enriquecer y personalizar tu sitio web.